# Aşırı Akım ve Toprak Arızası Rölesi REJ 525

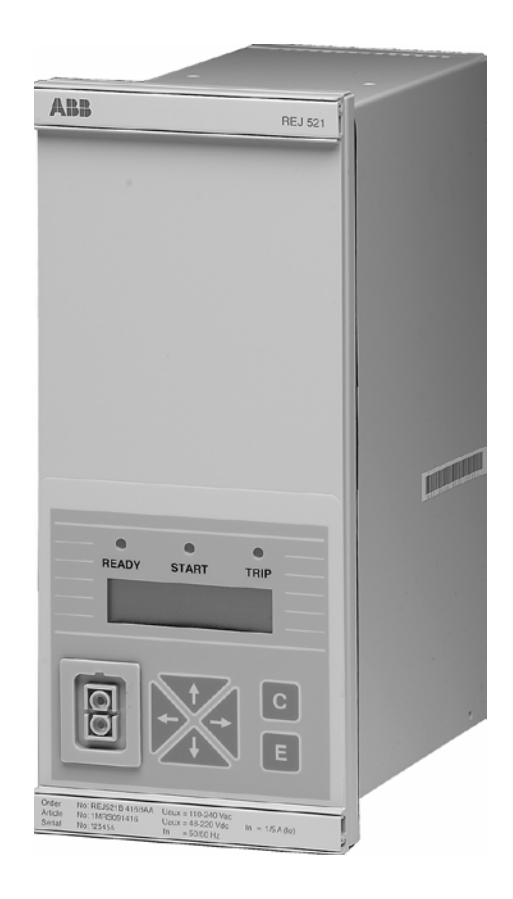

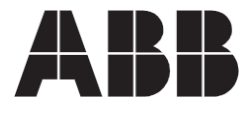

Yayın tarihi: 14 09 1998 Sürüm: A/18.7.2012

| İçina        | dekile    | r              |                                         |    |
|--------------|-----------|----------------|-----------------------------------------|----|
| 1 Bu kıla    | vuz ha    | kkında         |                                         | 5  |
| 1 1 Tel      | if Hakkı  |                |                                         | 5  |
| 1 2 Tica     | ari Mark  | alar           |                                         | 5  |
| 1 3 Gara     | anti      |                |                                         | 5  |
| 14 Gen       | el        |                |                                         | 5  |
| 15 Se        | mbolleri  | n kullanır     | ทเ                                      | 6  |
| 16 Tern      | ninoloji  |                |                                         | 6  |
| 1 7 İlgili   | belgele   | r              |                                         | 6  |
| 18 Belge     | güncel    | lemeleri       |                                         | 6  |
| 2 Güven      | lik Bilg  | jisi           |                                         | 7  |
| 3 Giriş      |           |                |                                         | 9  |
| 31 Rölenir   | n kullanı | mı             |                                         | 9  |
| 3 2 Özellikl | er        |                |                                         | 9  |
| 4 Yör        | ergele    | r              |                                         | 11 |
| 4 1          | HMI öz    | ellikleri      |                                         | 11 |
| 4 1          | 1 Ön      | panel          |                                         | 11 |
| 4 1          | 2 Ekra    | an             |                                         | 12 |
| 4121         | Güç       | verme sı       | rasında ekran testi                     | 12 |
| 4122         | Ekra      | ın beklem      | ie modu                                 | 12 |
| 4123         | Ekra      | in arkada      | n aydınlatma                            | 12 |
| 4124         | Ekra      | in kontras     | stının ayarlanması                      | 13 |
| 4 1 3        | 3 Basm    | a düğmel       | erinin kullanılması                     | 13 |
|              | 414       | 4 Dil seç      | imi                                     | 14 |
| 41           | 5 Ana     | menü           |                                         | 15 |
|              | 416       | Alt meni       | ü                                       | 15 |
|              | 417       | Ön ve a        | rka konektör arasında geçiş yapılması   | 16 |
|              | 418       | Şifreler       |                                         | 16 |
| 4 2          | HMI ç     | alıştırma      | düzeyleri                               | 17 |
| 4 2          | 1 Ana     | a düzey        |                                         | 17 |
|              | 422       | Kullanıc       | ı düzeyi                                | 17 |
|              |           | 4221           | Kullanıcı düzeylerinin menü grupları    | 17 |
|              |           | 4222           | Olçülen değerlerin izlenmesi            | 17 |
|              |           | 4223           | Kaydedilen verilerin izlenmesi          | 18 |
|              | 400       | 4224<br>Talari |                                         | 19 |
|              | 423       |                | auzey                                   | 19 |
|              |           | 4231           | Parametrelerin menu sistemi             | 19 |
|              |           | 4232           | Ayanarın değiştirilmesi<br>Vanilandırma | 20 |
|              |           | 4233           | raplianulima                            | 21 |

|   | 4234 Göstergelerin, çıkış kontaklarının ve belleğe alınan<br>değerlerin kabul edilmesi ve sıfırlanması | 22 |
|---|----------------------------------------------------------------------------------------------------|----|
|   | 4 2 4 Menü cizelgesi                                                                                   | 23 |
|   | 4 3 Koruma rölesi göstergeleri                                                                         | 24 |
|   | 4 3 1 Gösterge LED'leri                                                                                | 24 |
|   | 4 3 1 1 Yeşil gösterge LED'i                                                                           | 24 |
|   | 4 3 1 2 Sarı gösterge LED'i                                                                            | 25 |
|   | 4 3 1 3 Kırmızı gösterge LED'i                                                                         | 25 |
|   | 4 3 2 Gösterge mesajları                                                                               | 26 |
|   | 4 3 2 1 Alarm gösterge mesajları                                                                       | 26 |
|   | 4 3 2 2 Bozulum kaydedici göstergesi                                                                   | 26 |
|   | 4 3 2 3 İç arıza                                                                                       | 27 |
| 5 | Servis                                                                                                 | 29 |
|   | 51 Genel                                                                                               | 29 |
|   | 5 2 Devreye alma testi                                                                                 | 29 |
|   | 5 2 1 Fonksiyon testi                                                                                  | 29 |
|   | 5 2 2 İkili giriş testi                                                                                | 30 |
|   | 5 2 3 LED testi                                                                                        | 30 |
|   | 5 3 Sekonder enjeksiyon testi                                                                          | 30 |
|   | 5 3 1 Aşırı akım ölçüm trafosunun test edilmesi                                                        | 32 |
|   | 5 3 2 Aşırı akım aşamalarının test edilmesi                                                            | 32 |
|   | 5 3 2 1 Düşük ayar aşaması I>                                                                          | 33 |
|   | 5 3 2 2 Yüksek ayar aşaması I>>                                                                        | 33 |
|   | 5 3 3 Toprak arızası ölçüm trafosunun test edilmesi                                                    | 33 |
|   | 5 3 4 Toprak arızası aşamalarının test edilmesi                                                        | 34 |
|   | 5 3 4 1 Düşük ayar aşaması lo>                                                                         | 34 |
|   | 5342 Yüksek ayar aşaması lo>>                                                                          | 34 |
|   | 535 Kendini denetleyen sistemin test edilmesi (IRF)                                                    | 34 |
|   | 5 4 Yedek parçalar                                                                                     | 34 |
| 6 | Sipariş bilgileri                                                                                      | 35 |
| 7 | Kısaltmalar                                                                                            | 37 |
| 8 | İndeks                                                                                                 | 39 |

1

Operatör Kılavuzu

## Bu kılavuz hakkında

## 1 1 Telif Hakkı

Bu belgede yer alan bilgiler önceden bildirimde bulunulmaksızın değiştirilebilir ve ABB Oy adına bağlayıcı değildir. ABB Oy bu belgede ortaya çıkabilecek herhangi bir hata için herhangi bir sorumluluk kabul etmemektedir.

Hiçbir şekilde, ABB Oy bu belgenin kullanımı nedeniyle ortaya çıkacak herhangi bir biçimde veya türde doğrudan, dolaylı, özel, arızi veya sonuçsal hasar nedeniyle sorumlu olmayacak ve ayrıca ABB Oy bu belgede tarif edilen herhangi bir yazılım veya donanımın kullanımı nedeniyle ortaya çıkacak herhangi bir arızi veya sonuçsal hasar nedeniyle sorumlu olmayacaktır.

Bu belge ve bölümleri ABB Oy'nin yazılı izni olmaksızın çoğaltılamaz veya kopyalanamaz ve bu belgenin içeriği üçüncü taraflara açıklanamaz veya yetkisiz bir şekilde kullanılamaz.

Bu belgede açıklamaları verilen yazılım veya donanım lisans sözleşmesi ile verilmiş olup yalnız bu lisans sözleşmesine uygun olarak kullanılabilir, kopyalanabilir veya içeriği ifşa edilebilir.

Telif Hakkı © 2005 ABB Oy Tüm hakları saklıdır.

## 1 2 Ticari Markalar

ABB, ABB Grubunun tescilli ticari markalarıdır. Bu belgede adı geçen diğer tüm marka ve ürün adlarına ait tescilli ticari markalar kendi sahiplerine aittir.

## 1 3 Garanti

Garantinizin koşulları hakkında bilgi almak için lütfen size en yakın ABB yetkilisine başvurun.

## 14 Genel

Bu kılavuz, birleşik aşırı akım ve toprak arızası rölesi REJ 525 hakkında kullanıcıya temel bilgi sağlamakta ve MMI olarak da bilinen rölenin İnsan-Makine Arabirimi (HMI)'nin nasıl kullanılacağı hakkında ayrıntılı talimatlar sunmaktadır. Eğitici kısımlara ek olarak, rölenin bakımı ile ilgili kısa bir bölümde yer almaktadır.

## 15

16

## Sembollerin kullanımı

Bu belge, güvenlik ile ilgili durumlara veya diğer önemli bilgilere işaret eden uyarı, önlem ve bilgi simgelerini içerir. İlgili simgeler aşağıdaki şekilde yorumlanmalıdır:

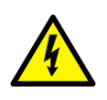

Elektrik uyarı simgesi elektrik çarpması ile sonuçlanabilecek bir tehlike varlığına işaret eder.

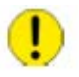

Önlem simgesi metinde üzerinde durulan kavram ile ilgili olarak önemli bilgilere veya uyarıya işaret eder. Yazılımın bozulmasına ve ekipman veya mülk hasarına sebep olabilecek bir tehlike varlığına işaret edebilir.

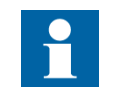

Bilgi simgesi okuyucuyu ilgili olgu ve durumlar hakkında uyarır.

Her ne kadar uyarı tehlikeleri fiziksel yaralanma ve önlem tehlikeleri ekipman veya mülk hasarı ile ilgili olsa da, hasar görmüş ekipmanın çalıştırılmasının belli koşullarda proses performansının azalmasına ve fiziksel yaralanma veya ölüme sebep verebileceği anlaşılmalıdır. Bu yüzden, tüm uyarı ve önlem bildirimlerine tam olarak uyun.

## Terminoloji

Aşağıda bilmeniz gereken terim listesi yer almaktadır. Bu liste ABB'ye özel veya sektördeki standart kullanımından farklı kullanımı veya tanımı olan terimleri içermektedir.

| Terim   | Açıklama                                                                                                    |
|---------|----------------------------------------------------------------------------------------------------|
| IEC_103 | IEC 60870-5-103, Uluslararası Elektroteknik Komisyonu<br>tarafından standart hale getirilen bir iletişim protokolü |
| SPA     | ABB tarafından geliştirilen bir veri iletişim protokolü                                                            |

## 17 İlgili belgeler

| Kılavuz adı                      | MRS numarası   |  |
|----------------------------------|----------------|--|
| REJ 525 Teknik Referans Kılavuzu | 1MRS750941-MUM |  |
| RE_ 5 Kurulum Kılavuzu           | 1MRS750526-MUM |  |

## 1 8 Belge güncellemeleri

| Sürüm | Tarih      | Güncelleme geçmişi                                   |
|-------|------------|------------------------------------------------------|
| А     | 18.07.2012 | Translated from EN original 1MRS752137-MUM version E |
|       |            |                                                      |

2

# Güvenlik Bilgisi

| Yardımcı gerilimin bağlantısı kesildiğinde bile, konnektörler<br>üzerinde tehlikeli gerilimler olabilir.                                                        |  |  |  |
|----------------------------------------------------------------------------------------------------|--|--|--|
| Gerekli özenin gösterilmemesi ölüme, fiziksel yaralanmaya veya ciddi düzeyde mülk hasarına                                                                      |  |  |  |
| Sadece ehliyetli bir elektrik teknisyeninin elektriksel montajı gerçekleştirmesine izin                                                                         |  |  |  |
| Ulusal ve yerel elektrik güvenlik yönetmeliklerine her zaman için<br>uyulmalıdır.                                                                               |  |  |  |
| Cihazın şasisi dikkatli bir şekilde topraklanmalıdır.                                                                                                    |  |  |  |
| Cihaz, elektrostatik boşalmaya karşı hassas bileşenler<br>içerebilir. Bu yüzden, elektronik bileşenlere gereksiz bir şekilde<br>dokunulmasından kaçınılmalıdır. |  |  |  |
| Cihazın arka paneli üzerindeki koli bandının yırtılması ürünü<br>garanti<br>kapsamından çıkarır ve doğru bir çalışma artık garanti                              |  |  |  |

3

Operatör Kılavuzu

## Giriş

## 3 1 Rölenin kullanımı

REJ 525, orta gerilim dağıtım ağlarında üç fazlı aşırı akım koruma ve yönsüz toprak arıza korumasına yönelik olup, bununla birlikte jeneratörlerin, motor ve trafoların korunması için de kullanılabilir.

REJ 525 ayrıca tek ve ikili faz aşırı akım koruma gerektiren uygulamalarda da kullanılabilir.

REJ 525 bir mikroişlemci ortamına dayanır. Otomatik bir gözetleme sistemi sürekli olarak elektronik birimlerin ve yazılımın çalışmasını izler.

HMI bir Likit Kristal Ekran (LCD) içerir, böylece rölenin yerel kullanımı güvenli ve kolay olur.

Rölenin yerel kontrolü, ön konektör ve uzaktan kumandaya, seri arabirim ve fiber optik bara yoluyla dağıtım otomasyon sistemine bağlı arka konektör ile bağlı olan taşınabilir bir bilgisayar kullanılarak yapılabilir.

## 3 2 Özellikler

- Mutlak süre veya invers mutlak minimum süre (IDMT) özellikleri ile birlikte üç fazlı düşük ayarlı aşırı akım aşaması
- Anlık veya mutlak süre karakteristiği ile birlikte üç fazlı yüksek ayarlanmış aşırı akım aşaması
- Faz süreksizlik koruması
- Mutlak süre veya IDMT özelliği ile, düşük ayarlanmış yönsüz toprak arıza aşaması
- Anlık veya mutlak süre özelliği ile, yüksek ayarlanmış yönsüz toprak arıza aşaması
- Devre kesici arıza koruma ünitesi (CBFP)
- Arıza kaydedici
  - 10 saniyeye kadar kayıt süresi
  - herhangi bir koruma aşaması ve/veya binary giriş sinyalinden gelen bir başlatma veya trip ile tetikleme
  - dört analog kanal ve sekiz adede kadar kullanıcı tarafından seçilebilen dijital kanal kayıtları
  - ayarlanabilir örnekleme hızı
- Aşağıda sıralanan öğeler için uçucu olmayan bellek:
  - 60 adede kadar olay kodu
  - ayarlama değerleri
  - arıza kaydedici verisi
  - zaman damgası ile birlikte son beş olayın kaydedilmiş verisi
  - her bir aşama için başlatma sayısı
  - elektrik kesintisi anında durumu gösteren alarm gösterge iletileri ve LED'ler
  - maksimum başlama akımı

- Dört adet doğru akım girişi
- Geniş bir giriş gerilim aralığına sahip galvanik olarak yalıtılmış binary girişler
- Tüm ayarlar kişisel bir bilgisayar ile değiştirilebilir
- Alfanümerik LCD ve navigasyon düğmelerine sahip HMI
- IEC 60870-5-103 ve SPA bara iletişim protokolleri
- İki adet normal bir şekilde açık güç çıkış kontağı
- İki adet değiştirme sinyali çıkış kontakları
- İstenen işlem için serbest bir şekilde yapılandırılabilen çıkış kontak fonksiyonları
- İki yönlü veri iletişimi için optik PC konektörü (ön)
- Sistem iletişimi için RS-485 konektörü (arka)
- Elektronik ve yazılımın sürekli olarak otomatik gözetlenmesi. Dahili bir röle arızasında (IRF), tüm koruma aşamaları ve çıkışları bloke olur.
- Kullanıcı tarafından seçilebilir anma frekansı 50/60 Hz
- HMI için kullanıcı tarafından seçilebilir şifre koruması
- Primer akım değerlerinin gösterimi
- Talep değerleri
- Çoklu dil desteği

4

Operatör Kılavuzu

Talimatlar

4 1 HMI özellikleri

## 411 Ön pano

Koruma rölesinin ön paneli şunları içerir:

- ışık ve otomatik renk kontrolü ile birlikte alfanümerik  $2 \times 16$  karakterli LCD
- üç adet gösterge LED'i (hazır, başlat, trip)
- dört adet ok düğmesi, temizleme ve giriş için düğmeler ile birlikte bir HMI basma düğmesi
- optik olarak yalıtılmış seri iletişim portu

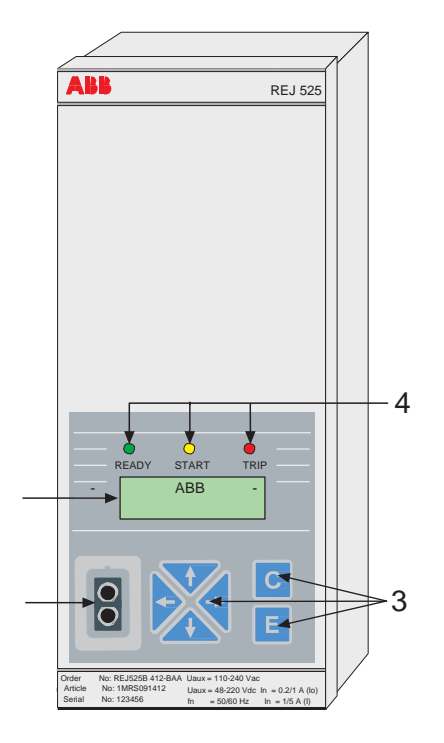

A051387

Şek. 4.1.1.-1 Rölenin önden görünümü

- 1. LCD
- 2. Optik PC-konektörü
- 3. HMI basma düğmesi bölümü
- 4. Gösterge LED'leri:
  - Sol: Hazır (yeşil)
  - Orta: Başlat (sarı)
  - Sağ: Trip (kırmızı)

| 412  | Ekran                                                                                                    |
|------|----------------------------------------------------------------------------------------------------|
| 4121 | Güç verme sırasında ekran testi                                                                                                    |
|      | Yardımcı gerilim röleye bağlandığında:                                                                                                    |
|      | <ol> <li>Röle dahili bir güç verme testi gerçekleştirdikten ve koruma moduna<br/>girdikten sonra arkadan aydınlatma açılır.</li> </ol>                                                                                             |
|      | 2. Ekran, kısa bir süre ters görüntü ile test edilir.                                                                                                    |
|      | <ol> <li>Ekran bekleme moduna döner ve arkadan aydınlatma kapanır.<br/>Bununla birlikte, uçucu olmayan fonksiyon etkin ise, yardımcı gerilim<br/>bağlantısı kesilmeden önce ekran üzerinde görüntülenen bir mesaj ekran</li> </ol> |

![](_page_11_Picture_4.jpeg)

Şek 4.1.2.1.-1 Güç verme sırasında ekran testi

## 4 1 2 2 Ekran bekleme modu

Röle bekleme modunda olduğunda, varsayılan olarak "- ABB -" olarak belirlenen istasyon adı görüntülenir. İstasyon adını değiştirmek için, SPA parametresi M20'yi kullanın.

![](_page_11_Picture_8.jpeg)

A051305

A051304

Fig. 4.1.2.2.-1 Bekleme modunda ekran

## Ekran arkadan aydınlatma

- Normalde, ekranın arkadan aydınlatması kapalıdır.
- Arkadan aydınlatma HMI üzerinde bir ok düğmesine dokunulduğunda açılır. HMI paneli yaklaşık olarak beş dakika boyunca kullanılmadığında, arkadan aydınlatma otomatik olarak kapanır.
- Yerleşik güç tasarruf özelliği: [C] düğmesine basılması ile arkadan aydınlatma 20 saniye içerisinde kapanır.

4123

4124

413

Operatör Kılavuzu

## Ekran kontrastının ayarlanması

Ekran kontrastı sıcaklığa bağlıdır. REJ 525 en iyi okunabilirlik için otomatik olarak kontrastı ayarlar. Kontrast ayrıca manuel olarak da ayarlanabilir. Kontrastı ayarlamak için, ekranın bekleme modunda olması gerekir.

- Kontrastı arttırmak için, [E] düğmesini basılı tutun ve [↑] düğmesini kullanarak ayarlayın.
- Kontrastı azaltmak için, [E] düğmesini basılı tutun ve [↓] düğmesini kullanarak ayarlayın.

![](_page_12_Figure_8.jpeg)

A051306

#### Şek. 4.1.2.4.-1 Ekran kontrastının ayarlanması

Röleye güç verildikten sonra, ekran kontrastının fabrika varsayılan değeri otomatik olarak geri yüklenir.

#### Basma düğmelerinin kullanılması

HMI, rölenin manevrası için basma düğmeleri içerir.

![](_page_12_Picture_14.jpeg)

A051307

#### Fig. 4.1.3.-1 Navigasyon düğmeleri

Navigasyon düğmeleri istenilen menü öğesinin görüntülenmesi, seçilmesi ve düzenlenmesi için kullanılır. Menü öğeleri arasında gezinmek için, ok düğmelerini kullanın. Düzenlenecek öğeler seçilir ve değer [E] düğmesine basılarak kaydedilir. Etkin hale getirilen basamağı arttırmak veya azaltmak ve etkin hale getirilen ondalık kısmı değiştirmek için, [ $\uparrow$ ] ve [ $\downarrow$ ] düğmelerine basın. İptal etmek ve HMI'yı bekleme moduna döndürmek için, [C] düğmesine basın.

Tablo 4.1.3-1 Düğme navigasyonu ve düzenleme

| İstenilen adım veya çalıştırma                           | Basma                              |
|----------------------------------------------------------|------------------------------------|
| Ana menüde veya alt menüde aşağıya doğru adım            | $\downarrow$                       |
| Ana menüde veya alt menüde yukarıya doğru adım           | 1                                  |
| Ana menüden veya daha yüksek bir menüden bir alt menünün | $\rightarrow$                      |
| Ana menü veya daha yüksek bir menü için bir alt menünün  | ←                                  |
| Ayar modunda bir değerin arttırılması                    | 1                                  |
| Ayar modunda bir değerin azaltılması                     | $\downarrow$                       |
| Ayar modunda imlecin hareket ettirilmesi                 | ← veya →                           |
| Güç verme sırasında ön bağlantının seçilmesi             | $\leftarrow \text{Ve} \rightarrow$ |
| Ayar moduna girilmesi veya bırakılması, yeni bir değer   | E                                  |
| İzleme durumunun girilmesi                               | E ve ←                             |

| Tablo 4.1.3-1 Düğn | ne navigasyonu v | e düzenleme | (Devamı) |
|--------------------|------------------|-------------|----------|
|--------------------|------------------|-------------|----------|

| İstenilen adım veya çalıştırma                                                                 | Basma         |
|------------------------------------------------------------------------------------------------|---------------|
| Ekran kontrastının ayarlanması                                                                 | E ve ↓ veya ↑ |
| Yeni bir değer girmeksizin ayar modunun sıfırlanması<br>veya iptal edilmesi, bırakılması       | С             |
| Göstergelerin, çıkış kontaklarının ve belleğe alınan değerlerin kabul edilmesi ve sıfırlanması | E ve C        |

#### 414

### Dil seçimi

REJ 525 çeşitli diller arasından seçim yapmanızı sağlar. Varsayılan dil İngilizce'dir. Seçilebilir diller için, aşağıdaki resme bakın.

![](_page_13_Figure_9.jpeg)

A051308

#### Şek. 4.1.4.-1 Dil seçimi

- 1. Ana menüye erişmek için bir ok düğmesine basın.
- Ana menüde .CONFIGURATION. (YAPILANDIRMA) ve grup menüsünde .LANGUAGE. (DİL) öğelerini seçin.
- 3. O an için seçilen dili girmek için  $[\rightarrow]$  düğmesine basın.
- [E] düğmesine basın. İkinci satır yanıp sönmeye başlar. Böylece dilin ayarlanmasına izin verildiği belirtilir. Şifre koruma durumuna bağlı olarak bir şifre gerekecektir.
- 5. İmleci istenilen dile getirin ve [E] düğmesine basarak seçimi doğrulayın. Seçilen dil ekranda gösterilir.
- 6. HMI'yı bekleme moduna döndürmek için [C] düğmesine basın.

Seçimi doğrulamadan önce [C] düğmesine basıldığında, önceki dil aktif durumda kalır ve ekran görüntüleme moduna geri döner. [C] düğmesine tekrar basılması ekranı bekleme moduna geri döndürür.

### 415

## Ana menü

Ana menü beş ana grubu içerir:

- MEASUREMENTS
- RECORDED DATA
- SETTINGS
- CONFIGURATION
- INFO

![](_page_14_Picture_12.jpeg)

A051309

- *Fig. 4.1.5.-1* İlk ana menü grubunu gösteren ekran
- Ana menü grupları arasında gezinmek için, [↑] ve [↓] düğmelerini kullanın.
- Bekleme modunda ekrana dönmek için [C] düğmesine basın.

Süre bitiminde ekran bekleme moduna dönecektir.

## 4 1 6 Alt menü

Menü yapısı çeşitli alt grupları içerir. Ana menü grubunun adı her zaman ilk satırda gösterilir. İkinci satırda, grup menü adı, parametre ve parametre değeri adı veya sadece parametre değeri (bu durumda ayrıca parametre adıdır) gösterilir.

![](_page_14_Picture_20.jpeg)

A051368

Şek. 4.1.6.-1 İlk alt menüyü gösteren ekran

- Bir alt menüye girmek için, [→] düğmesine basın; çıkmak için [←] düğmesine basın.
- Ekranı bekleme moduna geri döndürmek için [C] düğmesine basın.
- Alt menüde ana seviyeler arasında gezinmek için, [↑] veya [↓] düğmelerini kullanın.

### 4 1 7 Ön ve arka konektör arasında geçiş yapılması

Röle iki seri konektör ile birlikte sağlanır: arka konektör RS-485 ve ön optik PCkonektörü; bunlardan önceki varsayılan konektördür. Ön ve arka konektör arasında geçiş yapmak için, HMI'nin Ön/Arka seçicisini kullanın:

- 1. "CONFIGURATION" (YAPILANDIRMA) ana menü grubu altında "COMMUNICATION" (İLETİŞİM)'i seçin
- İmleci o an için kullanılan ayar ("REAR CONNECTION/FRONT CONNECTION") (ARKA BAĞLANTI/ÖN BAĞLANTI)'ya hareket ettirin ve [E] düğmesine basın. Alt satır yanıp sönmeye başlayacaktır.
- 3. [↑] veya [↓] düğmesini kullanarak istenilen ayarı seçin ve seçimi onaylamak için [E] düğmesine basın.

Ön bağlantı seçildiğinde, fakat beş dakika boyunca herhangi bir iletişim olmadığında, arka iletişim otomatik olarak etkin hale gelir. Bu işlevi devre dışı bırakmak için, yardımcı gerilimi röleye uygularken  $[\leftarrow]$  ve  $[\rightarrow]$  düğmelerine eş zamanlı olarak basın.

![](_page_15_Figure_10.jpeg)

Şek. 4.1.7.-1 Ön ve arka bağlantı arasında geçiş yapılması

418

## Şifreler

İki şifre vardır: biri HMI için ve diğeri de SPA bara iletişimi için.

HMI şifresi, tüm kullanıcı tarafından değiştirilebilir değerlerin yetkisiz kişiler tarafından değiştirilmesini engeller. HMI şifre koruma fonksiyonu, varsayılan şifre değiştirilene kadar etkisiz halde kalır. Varsayılan HMI şifresi "999" ve varsayılan SPA şifresi "001"'dir.

Şifreler uzak bir birimden değiştirilebilir, fakat okunamaz. SPA şifresi, ilk olarak o an için geçerli olan şifreyi V160 parametresine girerek ve daha sonra yeni şifreyi V161 parametresine girerek değiştirilebilir. HMI şifresi V162 parametresi ile değiştirilir. HMI ile şifrenin değiştirilmesi için, ayrıca Yapılandırma bölümüne bakın.

Varsayılan HMI şifresinin değiştirilmesi ile beraber, şifre parametre değerlerinin değiştirilmesi için gerekli olacaktır. Geçerli bir şifre girildiğinde, bekleme moduna dönene kadar HMI ayar modunda kalacaktır.

A051312

#### Operatör Kılavuzu

![](_page_16_Picture_4.jpeg)

Şek. 4.1.8.-1 Ayar parametrelerinin düzenlenmesi için şifre talebi

## 4 2 HMI çalıştırma düzeyleri

## 4 2 1 Ana düzey

HMI'nin ana seviyesi bir kullanıcı ve teknik seviyeden oluşmaktadır. Kullanıcı seviyesi ölçüm ve izleme için kullanılırken, teknik seviye gelişmiş koruma rölesi ayarı için kullanılır ve bir şifre talep etmek üzere yapılandırılabilir. Şifre, varsayılan değer "999" değiştirildikten sonra gerekli olacaktır.

## 4 2 2 Kullanıcı düzeyleri

#### 4 2 2 1 Kullanıcı düzeyi menü grupları

Kullanıcı seviyesi üç menü grubunu içerir:

- MEASUREMENTS (ÖLÇÜMLER) = ölçülen değerleri izler
- RECORDED DATA (KAYDEDİLEN VERİ) = koruma aşamalarındaki kaydedilen alarm olay değerleri
- INFO (BİLGİ) = röle ile ilgili bilgiler (örn. röle adı, seri

numarası) Her bir menü grubu verisi herhangi bir şifre olmaksızın

izlenebilir.

## 4 2 2 2 Ölçülen değerlerin izlenmesi

Ölçülen değerler HMI menüsünde "MEASUREMENTS" (ÖLÇÜMLER) ile veya izleme durumunu etkinleştirerek izlenebilir.

HMI menüsü ile ölçülen değerlere erişmek için:

- 1. L1 fazında ölçülen değeri görmek için, ana menü grubu .MEASUREMENTS. (ÖLÇÜMLER)'de [→] düğmesine basın.
- Diğer ölçülen değerleri izlemek için [↑] ve [↓] düğmelerini kullanın. L1, L2 ve L3 fazlarındaki ölçülen hat akımları ve I0'ın ölçülen değeri enerjilendirme girişinin anma akımının (In) katları olarak gösterilir
- 3. İlgili değeri amper cinsinden görmek için [→] düğmesine bir kez daha basın. Dönüşüm çarpanları ayarlanmamışsa, bunun yerine tireler gösterilir.
- 4. HMI'yı bekleme moduna döndürmek için [C] düğmesine basın.

![](_page_17_Figure_4.jpeg)

Şek. 4.2.2.2.-1 Ölçümler

İzleme durumunu etkinleştirerek ölçülen değerlere erişmek için:

- 1. L1, L2 ve L3 fazlarında ölçülen hat akımlarını I0 ölçülen değerini görüntülemek için, [E] ve [←] düğmelerine eşzamanlı olarak basın.
- 2. Çıkmak için, [C] düğmesine basın.

İzleme durumunu etkinleştirmek için, ekranın bekleme durumunda olması gerekir.

![](_page_17_Figure_10.jpeg)

A051379

Şek. 4.2.2.2.-2 İzleme durumu

Primer değerlerin izlenmesi için ön gereklilik, seri parametreler M80 ve M83'ün seri iletişim yoluyla ayarlanmasıdır.

4223

#### Ölçülen değerlerin izlenmesi

Olay kaydedicinin içeriği ana menü grubu "RECORDED DATA" altında yer alır

- 1. Ana menüde "RECORDED DATA" (KAYDEDİLEN VERİ)'yi seçin ve ilk olayı girmek için [→] düğmesine basın.
- 2. Olaylar arasında gezinmek için, [↑] ve [↓] düğmelerini kullanın.
- 3. Bir alt menüye girmek veya buradan çıkmak için, [→] veya [←] düğmesini kullanın.
- 4. Fazların maksimum başlama değerini görüntülemek için, [→] düğmesini kullanın.
- 5. HMI'yı bekleme moduna döndürmek için, [C] düğmesine basın.

![](_page_18_Figure_4.jpeg)

Şek. 4.2.2.3.-1 Kaydedilen veri

## 4224 INFO

Ana menü grubu "INFO" (BİLGİ) röle hakkında bilgi içerir. Örneğin, tür, yazılım, kalem ve seri numarası. Bu veriyi, örneğin servis çağırmanız gerektiğinde kullanın. Yazılım numarası altında yer alan alt menü ek yapı numarasını gösterir.

![](_page_18_Figure_8.jpeg)

Şek. 4.2.2.4.-1 INFO

#### 4 2 3 Teknik düzey

### 4 2 3 1 Parametrelerin menü sistemi

Operatör ve HMI arasındaki etkileşimli iletişim menülere dayanır. Ana menüyü etkinleştirmek için bir ok düğmesine basın. Varsayılan şifre kullanımda ise, parametreleri değiştirmek için herhangi bir şifreye gerek yoktur. Şifre koruma kullanımda ise, geçerli HMI verilene kadar "\*\*\*" ekran üzerine görüntülenir.

Görüntüler ayar parametrelerinin, ölçülen değerlerin, vb. okunması için kullanılır. Parametreler iki ana gruba bölünmüştür:

- SETTINGS
- CONFIGURATION

## A051380

A051381

## 4 2 3 2 Ayarların değiştirilmesi

Mevcut ayarlar ilk alt menüde yer alır ve düzenlenemez. Bunlar, bunun yerine, hangisinin etkin olacak şekilde seçildiğine bağlı olarak, grup 1 veya 2'nin ayarını içerir. Grup 1 ve 2'nin ayarları ayar modunda düzenlenebilir; bu bölümün sonraki kısımlarındaki talimatlara bakın.

Her iki ayar grubu da ilgili kayıtlara sahiptir. Ayar grupları 1 ve 2 arasında gezinirken, aynı anda tam bir ayar grubu değiştirilebilir. Bu ayar grupları arasında üç farklı şekilde gezinebilirsiniz:

- 1. ana menü grubu .SETTINGS. (AYARLAR) altında .GROUP 1/GROUP 2. (GRUP 1/GRUP 2)'nin seçilmesi ile.
- 2. SGB1/4'ün 1'e ayarlanması şartı ile binary giriş sinyali ile.
- 3. seri iletişim barası ile V150 parametresi ile.

![](_page_19_Figure_9.jpeg)

#### Şek. 4.2.3.2.-1 Ayar grubu 1/ayar grubu 2

Çok sayıda ayar değiştirildiğinde (örn. röle sistemlerinin devreye alınması sırasında), gerekli yazılımı içeren kişisel bir bilgisayarın kullanılması tavsiye edilir. Eğer yoksa veya sadece az sayıda ayar değiştirildiğinde, aşağıdaki şekilde hareket edin:

- Ana menü grubu "SETTINGS" (AYARLAR)'ı ve daha sonra "PROTECT.STAGES" (KORUMA AŞAMALARI)'nı seçin. İlk alt menü grubuna girmek için [→] düğmesine basın.
- Değiştirilecek parametreleri seçmek için [↓] ok düğmesini kullanın ve [→] düğmesine basın.
- Ayar grubu 2'yi girmek için, [↓] düğmesine basın. Aktif ayar grubu yıldız işareti "\*" ile gösterilir.
- [E] düğmesine basarak ayar moduna girin. Varsayılan şifre değiştirildiğinde, "PASSWORD" (ŞİFRE) yazısı ekranda görünür ve şifre girilmesini talep eder. Varsayılan şifre "999" hala geçerli ise, herhangi bir şifreye gerek yoktur.
- Düzenlenecek parametrenin ayar değerinin ilk basamağı yanıp sönmeye başlar. İmleci hareket ettirmek için [→] ve [←] düğmelerini ve sayıyı arttırıp azaltmak için [↑] ve [↓] düğmelerini kullanın.
- Yeni bir değer kaydetmek ve ekranı görüntüleme moduna döndürmek için, [E] düğmesine basın. Parametre sayısal bir türde ise, ekran üzerinde "---" yanıp söndüğünde, ekran saklama işlemini onaylayacaktır.
- Değişiklikleri kaydetmeksizin ayar modundan çıkmak için, onaylamadan önce [C] düğmesine basın ve ekran görüntüleme moduna dönecektir.
- 8. [C] düğmesine bir kez daha basın ve ekran bekleme moduna dönecektir.

A051382

#### Operatör Kılavuzu

![](_page_20_Figure_4.jpeg)

Şek. 4.2.3.2.-2 Ayarlar

#### 4233

#### Yapılandırma

Genel olarak, "CONFIGURATION" (YAPILANDIRMA) altında bulunan parametreler genellikle rölenin devreye alınması sırasında müşteri tarafından bir kez ayarlanır. Bu parametreler koruma fonksiyonları ile ilgili değildir.

![](_page_20_Figure_9.jpeg)

Şek. 4.2.3.3.-1 Yapılandırma

4234

Bir parametreyi değiştirmek için, aşağıdaki şekilde hareket edin:

- 1. Ana menü grubu "CONFIGURATION" (YAPILANDIRMA)'yı seçin ve ok düğmelerini kullanarak istenilen parametreyi girin.
- [E] düğmesine basarak ayar moduna girin. Varsayılan şifre değiştirildiğinde, "PASSWORD" (ŞİFRE) yazısı ekranda görünür ve şifre girilmesini talep eder. Varsayılan şifre "999" hala geçerli ise, herhangi bir şifreye gerek yoktur.
- Yazı veya düzenlenecek parametrenin ayar değerinin ilk basamağı yanıp sönmeye başlar. [↑] ve [↓] düğmelerin kullanarak basamağı/karakteri ayarlayın. Ayarlanacak sonraki basamak/ karakter [→] veya [←] düğmelerine basılarak etkinleştirilir (bir numaralandırıcı ayarlandığında ise, sol ve sağ okların herhangi bir fonksiyonu olmaz).
- Yeni bir değer kaydetmek ve ekranı görüntüleme moduna döndürmek için, [E] düğmesine basın. Parametre sayısal bir türde ise, ekran üzerinde "---" yanıp söndüğünde, ekran saklama işlemini onaylayacaktır.
- 5. Değişiklikleri kaydetmeksizin ayar modundan çıkmak için, onaylamadan önce [C] düğmesine basın ve ekran görüntüleme moduna dönecektir.
- 6. [C] düğmesine bir kez daha basın ve ekran bekleme moduna dönecektir.

Parametre Menüsü

![](_page_21_Figure_12.jpeg)

![](_page_21_Figure_13.jpeg)

![](_page_21_Figure_14.jpeg)

İzin verilen limitlerin dışında bir ayar değerinin ayar modunda onaylanması durumunda, önceki değer geri yüklenir.

Göstergelerin, çıkış kontaklarının ve belleğe alınan değerlerin kabul edilmesi ve sıfırlanması

- LED'leri ve ekranı sıfırlamak için, [C] düğmesine basın. LED ve ekran, ancak arıza durumunun ortadan kalkması halinde temizlenir.
- Çıkış kontaklarını çıkarmak için [C] düğmesine en az beş saniye boyunca basın. LED'lerin ve ekranın bundan önce temizlenmesi gerektiğine dikkat edin.
- Ana sıfırlama işlemi gerçekleştirmek için (örn. göstergeleri ve belleğe alınan değerleri temizlemek ve çıkış kontaklarını çıkarmak için), en azından beş saniye boyunca [C] ve [E] düğmelerine eş zamanlı olarak basın. Dönüştürülen ekran bu işlemi onaylar. Belleğe alınan değerler kaydedilen verileri, arıza kaydedici verisini ve ortalama değerleri içerir.

![](_page_22_Figure_4.jpeg)

## Menü çizelgesi

![](_page_22_Figure_6.jpeg)

Şek. 4.2.4.-1 Menü yapısı

A051383

| 4 3  | Koruma rölesi göstergeleri                                                                                                    |  |  |  |
|------|----------------------------------------------------------------------------------------------------|--|--|--|
|      | Rölenin çalıştırılması, HMI üzerinde iki farklı gösterge ile izlenebilir:                                                                                                    |  |  |  |
|      | • LED göstergesi: Başlat, Trip ve Hazır                                                                                                    |  |  |  |
|      | LCD üzerinde bir metin mesajı                                                                                                    |  |  |  |
|      | Temel koruma fonksiyonları arıza göstergelerinden etkilenmez.                                                                                                    |  |  |  |
| 431  | Gösterge LED'leri                                                                                                    |  |  |  |
|      | Bir koruma aşaması başladığında, sarı gösterge LED'i yanacaktır. Bir koruma<br>aşaması triplendiğinde, sarı gösterge LED'i yanmaya devam eder ve kırmızı<br>gösterge LED'i yanar. Bir başlatma koruma aşaması bloke olduğunda, sarı<br>gösterge LED'i yanıp sönmeye başlar. |  |  |  |
| 4311 | Yeşil gösterge LED'i                                                                                                    |  |  |  |
|      | READY START TRIP                                                                                                    |  |  |  |
|      |                                                                                                    |  |  |  |
|      | A051322                                                                                                    |  |  |  |
|      | Şek. 4.3.1.11 Yeşil gösterge LED'i                                                                                                    |  |  |  |
|      | READY (HAZIR) gösterge LED'inde iki farklı fonksiyon bulunur: güç verme ve IRF (dahili röle arızası).                                                                                                    |  |  |  |
|      | • Gösterge kapalı:                                                                                                    |  |  |  |
|      | Yardımcı gerilim bağlı değildir.                                                                                                    |  |  |  |
|      | • Yanma göstergesi:                                                                                                    |  |  |  |
|      | Röle normal bir şekilde çalışır (örn. CPU çalışır). Herhangi bir dahili arıza ortaya çıkmaz.                                                                                                    |  |  |  |

• Yanıp sönme göstergesi:

Dahili bir röle arızası ortaya çıktı. Dahili arıza bölümüne bakın.

![](_page_24_Figure_4.jpeg)

### 4 3 2 Gösterge mesajları

Mesajlar koruma işlemlerinin genel bir görünümünü ve dahili koruma röle arızalarını ortaya koyar.

## 4 3 2 1 Alarm gösterge mesajları

Bir koruma aşamasının başlatılması veya triplenmesi durumunda, "ALARM" (ALARM) yazısı fonksiyon adı ile birlikte ekran üzerinde görünür. Buna ek olarak, bir mandallama başlatması veya trip göstergesi olması durumunda, ayrıca arızaya sebep olan enerjilendirme giriş(ler)i de görüntülenir. START (BAŞLAT(b gösterge LED'i ve/veya TRIP (TRIP) gösterge LED'i de yanacaktır.

![](_page_25_Picture_7.jpeg)

A051376

#### Şek. 4.3.2.1.-1 Alarm

Bir mandallama alarm gösterge mesajı, manuel olarak temizlenene veya daha yüksek bir önceliğe sahip bir mesaj tarafından değiştirilene kadar ekran üzerinde kalır. Bununla birlikte, arıza sabit ve kaybolmamış ise, LED(ler) temizlenmez. Mandallanmamış bir başlatma ile oluşturulan bir alarm göstergesi, aşama sıfırlandığında otomatik olarak temizlenir.

#### Alarm gösterge mesajlarının önceliği

Ekran üzerindeki mesajların belirli bir öncelik sırası vardır. Farklı türde göstergelerin eş zamanlı olarak etkinleştirilmesi durumunda, en yüksek önceliğe sahip mesaj ekran üzerinde görünür. Mesajların öncelik sırası şöyledir:

- 1. CBFP
- 2. TRIP
- 3. START

Birden fazla koruma aşaması başladığında fakat triplenmediğinde, son başlatma gösterge mesajı görüntülenir. Birden fazla koruma aşaması tribi olduğunda, birinci trip göstergesi, "NEW TRIP IND" ayarlama değeri tarafından belirtilen zaman son bulana kadar görüntülenir. Bundan sonra, yeni bir trip gösterge mesajı eskisinin yerini alabilir.

## 4 3 2 2 Bozulum kaydedici göstergesi

Ekran bekleme modunda iken, arıza kaydedicinin tetiklendiğini ve boşaltılmaya hazır olduğuna işaret eden bir yıldız işareti "\*" ekranda alt sağ köşede görüntülenir.

A051289

Operatör Kılavuzu

#### 4323

İç arıza

Otomatik gözetleme sistemi kalıcı bir röle arızasını algıladığında, READY (HAZIR) gösterge LED'i yanıp sönmeye başlar. Aynı anda, normalde başlatılacak olan otomatik gözetleme alarm rölesi düşer ve ekran üzerinde bir arıza kodu görünür. Arıza kodu nümerik olup, arıza türünü tanımlar. Arıza kodunu kaydedin ve servisi çağırdığınızda belirtin.

Bir dahili arızanın kaybolması durumunda, arıza mesajı manuel olarak temizlenene veya bir alarm gösterge mesajı tarafından değiştirilene kadar ekran üzerinde kalır.

![](_page_26_Picture_8.jpeg)

Şek. 4.3.2.3.-1 Dahili arıza

Arıza kodları aşağıdaki tabloda listelenmiştir.

| Arıza kodu                   | Arıza türü                               |
|------------------------------|------------------------------------------|
| 4                            | Çıkış kontak testinde cevap yok, PO1     |
| 5                            | Çıkış kontak testinde cevap yok, PO2     |
| 6                            | Çıkış kontak testinde cevap yok, SO1     |
| 7                            | Çıkış kontak testinde cevap yok, SO2     |
| 20, 21                       | Yardımcı gerilim düşüşü                  |
| 30.                          | Arızalı program belleği                  |
| 50 59                        | Arızalı çalışma belleği                  |
| 51, 52, 53, 54, 56           | Arızalı parametre belleği 1)             |
| 55                           | Arızalı parametre belleği                |
| 103, 104                     | Arızalı yapılandırma seti (IEC_103 için) |
| 131, 139, 195, 203, 222, 223 | Dahili referans gerilim hatası           |
| 253                          | Ölçüm ünitesinde hata                    |

1) Fabrika ayarının formatlanması ile düzeltilebilir

## Servis

## 51

5

## Genel

Koruma rölesinin belirli koşullarda çalışması durumunda (Teknik Referans Kılavuzu, Gereksinimler ve Teknik veri bölümlerine bakın), röle pratik olarak bakım gerektirmez. Röle, normal çalışma koşullarında anormal fiziki veya elektriksel aşınmaya maruz kalan herhangi bir parça veya bileşen içermez.

Rölenin çalıştığı tesisteki ortam koşulları belirtilen değerlerden farklılık gösteriyorsa (örn. sıcaklık, nem gibi) veya rölenin etrafındaki atmosfer kimyasal olarak aktif gaz veya toz içeriyorsa, rölenin görsel olarak incelenmesi gerekir. Görsel incelemede aşağıdaki hususlara dikkat edilmelidir:

- Röle, kontaklar ve röle muhafazası üzerinde mekanik hasar işareti.
- Terminal veya muhafaza üzerinde pas noktaları veya korozyon belirtileri.

Röle çalışamaz veya çalıştırma değerleri ciddi düzeyde belirtilen değerlerden farklılık gösterirse, röleye kapsamlı bir revizyon işlemi uygulanmalıdır. Elektronik bileşenlerin revizyonunu içeren tüm temel önlemler imalatçı tarafından alınmalıdır. Rölenin kontrolü, revizyondan geçirilmesi ve yeniden kalibrasyonu hakkında daha fazla bilgi almak için, lütfen imalatçı veya en yakın temsilci ile iletişime geçin.

ABB ile servis almak için iletişime geçtiğinizde, lütfen arızanın tanımını yapın ve olası arıza kodunu belirtin.

![](_page_28_Picture_13.jpeg)

Statik koruma röleleri ölçüm aygıtları olup, özellikle taşıma sırasında dikkatli bir şekilde tutulmalı, neme ve mekanik basınca karşı korunmalıdır. Uzun bir süre depolanması halinde, rölenin etrafındaki sıcaklık sabit tutulmalıdır.

## 5 2 Devreye alma testi

## 5 2 1 Fonksiyon testi

Test modu, HMI menüsünde "CONFIGURATION" (YAPILANDIRMA) altında "FUNCTION TEST/BI" (FONKSİYON TESTİ/BI) altında yer almaktadır. Test modunda, farklı koruma aşamalarına ait tüm dahili sinyaller, otomatik gözetleme dahil olacak şekilde, birer birer etkinleştirilebilir. Dahili sinyaller, SGR anahtar grubuna göre çıkış kontaklarına yönlendirilir.

- 1. [E] düğmesine basarak test moduna girin ve [→] veya [←] düğmesi ile istenilen sinyali seçin..
- 2. Sinyali etkinleştirmek için, [E] düğmesine basın. [E] düğmesi basılı olduğu müddetçe sinyal aktif olarak kalacaktır.

Test modundan çıkmak için, [C] düğmesine basın.

Aşağıdaki tablo, bir sinyal test edildiğinde aktivasyon sırasını ve buna karşılık yanıp sönen basamağı göstermektedir.

Table 5.2.1-1 Fonksiyon testi

| Numara | Fonksiyon      |
|--------|----------------|
| 1      | >              |
| 2      | t>             |
| 3      | >>             |
| 4      | t>>            |
| 5      | 10>            |
| 6      | t0>            |
| 7      | 10>>           |
| 8      | t0>>           |
| 9      | Δ <b>l&gt;</b> |
| 10     | ∆t>            |
| 0      | IRF            |

## 5 2 2 İkili giriş testi

Binary girişin durumunu izlemek için, HMI menüsünde aşağıdaki biçimde gezinin:

- 1. Ana menüde "CONFIGURATION" (YAPILANDIRMA) altında "FUNCTION TEST/BI" (FONKSİYON TESTİ/BI) seçimini yapın.
- 2. "BI STATUS" (BI DURUMU) seçimini yapın ve binary giriş durumu görüntülenir.

Ayrıca SPA parametresi I5 ile binary giriş durumunu okumak da mümkündür.

## 5 2 3 LED testi

53

LED testi, HMI menüsünde "CONFIGURATION" (YAPILANDIRMA) altında "FUNCTION TEST/BI" (FONKSİYON TESTİ/BI) altında yer almaktadır. Daha önce yanmamış tüm LED'ler test modunda yanabilir.

- 1. [E] düğmesine basarak test moduna girin ve "LED-TEST" yazısı ekran üzerinde yanıp söner.
- 2. LED'leri etkinleştirmek için, [E] düğmesine basın. LED'ler, [E] düğmesi basılı olduğu müddetçe sinyal aktif olarak kalacaktır.
- 3. Test modundan çıkmak için, [C] düğmesine basın.

LED testi ayrıca SPA parametresi V166 kullanılarak gerçekleştirilebilir.

#### Sekonder enjeksiyon testi

Yardımcı gerilim koruma rölesine bağlandığında, bir otomatik test programı gerçekleştirir. Bununla birlikte, bu eşleşen trafolar ve çıkış kontaklarını içermez. Rölenin çalışma koşulları normal röle test ekipmanları ile yapılır. Böyle bir test ayrıca eşleşen trafo, çıkış kontakları ve çalışma değerlerinin doğruluğunu içerir.

İmalatçının tavsiyelerine göre, rölenin doğru bir şekilde çalışmasını temin etmek için, beş yıl içerisinde sekonder teste tabi tutulmalıdır. Test işlemi ölçüm trafolarından tüm koruma zincirini içermeli ve ulusal yönetmeliklere ve talimatlara uygun olarak gerçekleştirilmelidir.

Bu kılavuzda tarif edilen sekonder test, normal çalışma sırasında rölenin ayar değerlerine dayanmaktadır. (Gerekmesi durumunda, sekonder test koruma aşamalarının ayar aralıkları boyunca test edilerek genişletilebilir.)

Test prosedürü boyunca değiştirilecek tüm ayar değerleri testlerden önce okunmalı ve kaydedilmelidir.

Sekonder testini etkinleştirmek için, rölenin, terminal bloklarının bağlantısı kesilerek veya röle üzerine bir deneme tapası takılarak bağlantısı kesilmelidir.

![](_page_30_Picture_7.jpeg)

Primer devrede elektrik varken test fazın boyunca akım trafosunun sekonder devresini açmayın. Açık bir CT sekonder devresi tarafından üretilen yüksek gerilim ölümcül olabilir, aygıt ve yalıtıma zarar verebilir.

Test için gerekli ekipman:

- ayarlanabilir gerilim trafosu 0...260 V, 1 A
- akım trafosu
- akımölçer, doğruluk ±%0,5
- zaman ölçümü için kronometre veya sayaç
- Yardımcı güç kaynağı için AC/DC gerilim kaynağı
- anahtarlar ve gösterge lambaları
- besleme ve pilot telleri
- kalibre edilmiş multimetre

Sekonder akım, test edilecek röle enerjilendirme girişinin 0,2 A, 1 A veya 5 A anma akımına dayanarak seçilecektir.

![](_page_30_Picture_19.jpeg)

Rölenin kablo tesisatı, terminalleri ve ölçüm trafosunun sınırlı akım taşıyan kapasitesi için, lütfen Teknik Referans Kılavuzu'nda Teknik veri bölümüne bakın.

![](_page_31_Figure_4.jpeg)

Şek. 5.3.-1 Sekonder enjeksiyon test devresi

Test devresi tamamlandığında ve anahtar grubu ayarlandığında, yardımcı gerilim röleye bağlanabilir. Test devresinin çalışması bir multimetre kullanılarak doğrulanabilir.

531

532

#### Aşırı akım ölçüm trafosunun test edilmesi

Her bir kullanılan akım trafo girişini ayrı bir şekilde test edin. Röleye saf sinüzoidal gerilimi uygulayın ve rölenin ekranı üzerinde gösterilen akım değerini akımölçer tarafından gösterilen değer ile karşılaştırın. Ölçümler, örnek vermek gerekirse, rölenin anma akımında yapılabilir. Rölenin, kullanılan enerjilendirme girişinin anma akımının (In) katları olarak ölçülen akımı gösterir.

#### Aşırı akım aşamalarının test

edilmesi Test, tek fazlı test olarak

gerçekleştirilir. Test başlamadan önce:

- Sonradan geri yüklemek için o an için kullanılan SGR ayarını kaydedin.
- ΔI> aşamasının engellendiğini kontrol edin.
- Aşağıdaki şekilde röle anahtar grubunu ayarlayın:

#### Tablo 5.3.2-1 Anahtar grubu ayarları

| Ayar           | SGR     |
|----------------|---------|
| l> ila SO1     | SGR1=4  |
| t> ila PO1     | SGR2=1  |
| l>> ila SO2    | SGR3=8  |
| t>> ila PO2    | SGR4=2  |
| Δ <b>l&gt;</b> | SGR9=0  |
| ∆t>            | SGR10=0 |

Ayar değerleri o an için kullanımda olanlar ile aynı olabilir.

## 5 3 2 1 Düşük ayar aşaması I>

#### Başlatma

S1 anahtarını kapatın ve röle başlayana ve L3 göstergesi yanana kadar test akımını yavaş bir şekilde yükseltin. Akımölçerden başlatma akım değerini okuyun.

#### Çalışma zamanı

Seçilen özelliklere göre test edin.

#### Mutlak süre karakteristiği

Test akımını, I> aşamasının ayar değerinin 2 katı olarak ayarlayın.

S1'i kapatın, göstergeleri temizleyin ve çıkış kontaklarını çıkarın. Saat, S1 anahtarı kapatılarak başlatılır ve çıkış kontağı PO1 kapatılarak durdurulur.

#### İnvers süre karakteristiği

İnvers süre karakteristiğinde, çalışma süresi iki farklı test akım değerlerinde ölçülür (2 x I> ve 10 x I>). Çalışma süreleri, bahsi geçen invers süre karakteristiğinin akım/süre eğrilerinden elde edilenler ile karşılaştırılır.

Test prosedürü mutlak süre karakteristiği ile aynıdır.

#### 5 3 2 2 Yüksek ayar aşaması l>>

#### Başlatma

S1 anahtarını kapatın ve röle başlayana ve L2 göstergesi yanana kadar test akımını yavaş bir şekilde yükseltin. Akımölçerden başlatma akım değerini okuyun.

#### Çalışma zamanı

Test akımını, I>> aşamasının ayar değerinin 2 katı olarak ayarlayın.

S1'i kapatın, göstergeleri temizleyin ve çıkış kontaklarını çıkarın. Saat, S1 anahtarı kapatılarak başlatılır ve çıkış kontağı PO2 kapatılarak durdurulur.

#### 533

#### Aşırı akım ölçüm trafosunun test edilmesi

Uygulama aynı girişi seçin.

Test başlamadan önce:

- Sonradan geri yüklemek için o an için kullanılan SGR ayarını kaydedin.
- Aşağıdaki şekilde röle anahtar grubunu ayarlayın:

| Tablo 5.3.3-1 | Anahtar | grubu | ayarları |
|---------------|---------|-------|----------|
|---------------|---------|-------|----------|

| Ayar         | SGR    |
|--------------|--------|
| I0> ila SO1  | SGR5=4 |
| t0> ila PO1  | SGR6=1 |
| 10>> ila SO2 | SGR7=8 |
| t0>> ila PO2 | SGR8=2 |

Ayar değerleri o an için kullanımda olanlar ile aynı olabilir.

| REJ 525 | Aşırı Akım ve Toprak Arızası                                                                                                    | 1MRS757721                                                                             |
|---------|----------------------------------------------------------------------------------------------------|----------------------------------------------------------------------------------------|
|         | Operatör Kılavuzu                                                                                                    |                                                                                        |
| 534     | Toprak arızası aşamalarının test edilmes                                                                                                    | si                                                                                     |
| 5341    | Düşük ayar aşaması l₀>                                                                                                    |                                                                                        |
|         | Başlatma                                                                                                    |                                                                                        |
|         | S1 anahtarını kapatın ve röle başlayana ve L3 göste akımını yavaş bir şekilde yükseltin. Akımölçerden b okuyun.                                                                                                    | rgesi yanana kadar test<br>paşlatma akım değerini                                      |
|         | Çalışma zamanı                                                                                                    |                                                                                        |
|         | Seçilen özelliklere göre test edin.                                                                                                    |                                                                                        |
|         | Mutlak süre karakteristiği                                                                                                    |                                                                                        |
|         | Test akımını, I0> aşamasının ayar değerinin 2 katı o                                                                                                    | olarak ayarlayın.                                                                      |
|         | S1'i kapatın, göstergeleri temizleyin ve çıkış kontak<br>anahtarı kapatılarak başlatılır ve çıkış kontağı PO1                                                                                                    | larını çıkarın. Saat, S1<br>kapatılarak durdurulur.                                    |
|         | İnvers süre karakteristiği                                                                                                    |                                                                                        |
|         | İnvers süre karakteristiğinde, çalışma süresi iki fark<br>ölçülür (2 x 10> ve 8 x 10>). Çalışma süreleri, bahsi<br>karakteristiğinin akım/süre eğrilerinden elde edilenl                                               | lı test akım değerlerinde<br>geçen invers süre<br>er ile karşılaştırılır.              |
|         | Test prosedürü mutlak süre karakteristiği ile aynıdır                                                                                                    |                                                                                        |
| 5342    | Yüksek ayar aşaması l₀>>                                                                                                    |                                                                                        |
|         | Başlatma                                                                                                    |                                                                                        |
|         | S1 anahtarını kapatın ve röle başlayana ve L2 göste<br>akımını yavaş bir şekilde yükseltin. Akımölçerden b<br>okuyun.                                                                                                  | rgesi yanana kadar test<br>paşlatma akım değerini                                      |
|         | Çalışma zamanı                                                                                                    |                                                                                        |
|         | Test akımını, I0>> aşamasının ayar değerinin 2 katı                                                                                                    | olarak ayarlayın.                                                                      |
|         | S1'i kapatın, göstergeleri temizleyin ve çıkış kontak<br>anahtarı kapatılarak başlatılır ve çıkış kontağı PO2                                                                                                    | larını çıkarın. Saat, S1<br>kapatılarak durdurulur.                                    |
| 535     | Kendini denetleyen sistemin test edilme                                                                                                    | si (IRF)                                                                               |
|         | IRF çıkış kontağı ve READY (HAZIR) gösterge LE<br>menüsünde fonksiyon testinin seçilmesi ile test edil<br>gözetleme sisteminin test edilmesi sırasında yanar.                                                          | ED'inin çalışması, HMI<br>ebilir. L1 göstergesi, otomatik                              |
| 54      | Yedek parçalar                                                                                                    |                                                                                        |
|         | Mümkün olan en iyi çalışma doğruluğunu elde etme<br>bir arada kalibre edilmelidir. Böylece, herhangi bir<br>sağlanamadığı durumlarda her bir ürün bir bütün teş<br>olması durumunda, lütfen röle tedarikçinize danışın | ek için, rölenin tüm parçaları<br>ayrı yedek parçanın<br>şkil eder. Herhangi bir arıza |

## 6

## Sipariş bilgileri

Teknik Referans Kılavuza bakın.

7

## Kısaltmalar

| 0050 |                                               |
|------|-----------------------------------------------|
| CBFP | Devre kesici ariza koruma                     |
| CPU  | Merkezi işlemci ünitesi                       |
| IDMT | İnvers belirli minimum süre karakteristikleri |
| IRF  | Röle iç arızası                               |
| LCD  | Likit Kristal Ekran                           |
| LED  | lşık yayıcı diyot                             |
| НМІ  | İnsan-Makine Arayüzü                          |
| SGB  | İkili giriş için anahtar grupları             |
| SGF  | Fonksiyonlar için anahtar grupları            |
| SGR  | Çıkış kontakları için anahtar grupları        |

8

# İndeks

| A<br>Kısaltmalar 3                                                                              | 37                   |
|-------------------------------------------------------------------------------------------------|----------------------|
| <b>B</b><br>İkil giriş testi 3                                                                  | 30                   |
| C Devreye alma testleri                                                                         | 29<br>21<br>16       |
| D<br>Ekran arka ışığı<br>Ekran kontrastı<br>Ekran bekleme modu<br>Ekran testi                   | 12<br>13<br>12<br>12 |
| <b>F</b><br>Arıza kodu<br>Ön pano<br>Fonksiyon testi                                            | 27<br>11<br>29       |
| H<br>HMI çalıştırma seviyeleri 1                                                                | 7                    |
| I         Gösterge mesajları         INFO         Röle iç arızası                               | 26<br>19<br>27       |
| L<br>Dil                                                                                        | .4<br>25<br>30       |
| M<br>Ana menü 1<br>Ana birim sıfırlama                                                          | 5                    |
| Ölçülen değerler       1         Belleğe alınan değerler       2         Menü çizelgesi       2 | !2<br>17<br>!2<br>3  |
| PParametreler19Şifreler1Başlama değeri18Basma düğmeleri13                                       | 9<br>.6<br>3         |

## Aşırı Akım ve Toprak Arızası Rölesi

| <b>R</b><br>Kaydedilen veri           |    |
|---------------------------------------|----|
| <b>S</b><br>Sekonder enjeksiyon testi | 30 |
| Servis                                |    |
| Ayar grupları<br>Ayarlar              |    |
| Alt menü                              | 15 |

![](_page_43_Picture_1.jpeg)

ABB Oy Distribution Automation P O Box 699 FI-65101 Vaasa FINLANDIYA Tel +358 10 22 11 Faks +358 10 224 1094 www.abb.com/substationautomation